## TUTORIEL ACTIVER LES COMPTES EDUCONNECT

#### Étape 1 : se rendre sur Educonnect

• Aller sur le compte Educonnect. Il s'agit du premier lien sur Google avec pour mot clé « educonnect » dans la barre de recherche :

https://educonnect.education.gouv.fr/idp/profile/SAML2/Redirect/SSO?execution=e1s1

• Sélectionner le profil « élève ».

| Image: Strength of the strength of the strength of |                                                                                                    |                                                                                    |                           |      |
|----------------------------------------------------------------------------------------------------|----------------------------------------------------------------------------------------------------|------------------------------------------------------------------------------------|---------------------------|------|
| Le compte ÉduConnect peut<br>donner accès :     Je sélectionne mon profil       • aux démarches en ligne, comme la fiche<br>de renseignements, la demande de bourse,<br>etc ;<br>• à l'espace numérique de travail (ENT) ;<br>• au livret scolaire.     Image: Comment of the selection of the selection of the                                | INISTÈRE<br>JE L'ÉDUCATION<br>VATIONALE,<br>DE LA JEUNÉSSE<br>ET DES SPORTS<br>André<br>André<br>Sedité<br>Sedité                                                                                                    | ÉduConnect<br>Un compte unique pour les services n<br>écoles et des établissements | umériques des             |      |
| donner accès :         • aux démarches en ligne, comme la fiche<br>de renseignements, la demande de bourse,<br>etc ;         • à l'espace numérique de travail (ENT) ;         • au livret scolaire.                                                                                                    | Le compt                                                                                                    | e ÉduConnect peut                                                                  | Je sélectionne mon profil |      |
|                                                                                                    | <ul> <li>donner accès :</li> <li>aux démarches en ligne, comme la fiche<br/>de renseignements, la demande de bourse,<br/>etc ;</li> <li>à l'espace numérique de travail (ENT) ;</li> <li>au livret scolaire.</li> </ul> |                                                                                    | د<br>م                    | ឝំឝំ |

## Étape 2 : Rentrer les identifiants

• Rentrer les identifiants qui auront été générés par la Direction de l'établissement.

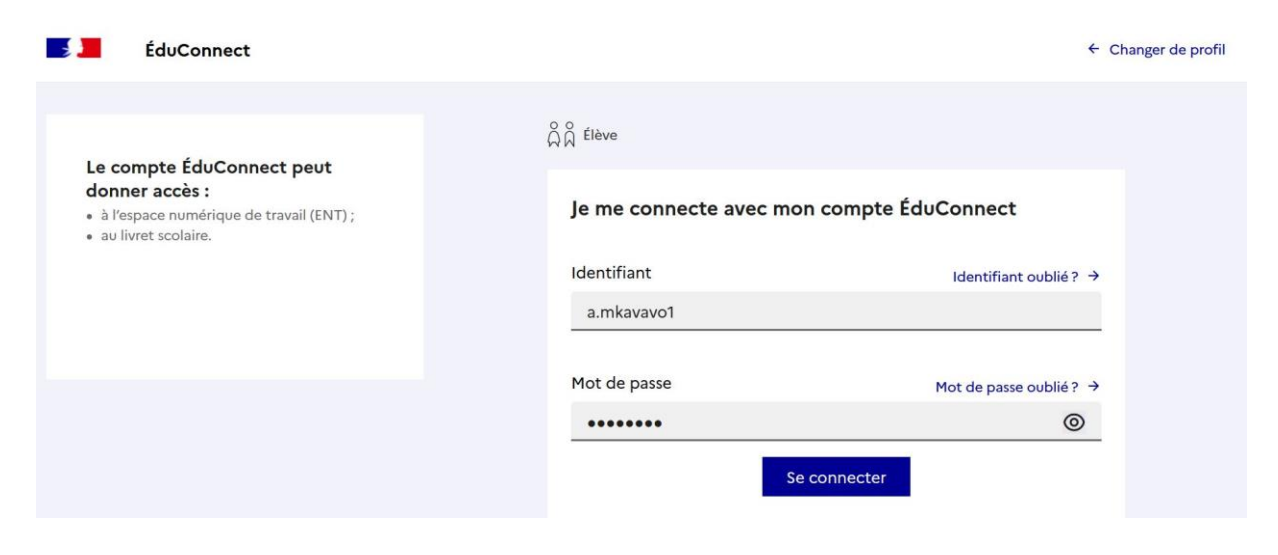

## TUTORIEL ACTIVER LES COMPTES EDUCONNECT

#### Étape 3 : Créer un nouveau mot de passe

• Créer un nouveau mot de passe selon les critères affichés sur l'écran.

### Astuce : Donnez un mot de passe type aux élèves, par exemple : Prénom.1

Cela évitera de devoir générer de nouveaux identifiants si l'élève perd son mot de passe.

| Je choisis mon nouveau mot c                                                   | de passe                                                            |
|--------------------------------------------------------------------------------|---------------------------------------------------------------------|
| Mot de passe                                                                   | Aide à la création de mot de passe sécurisé [                       |
|                                                                                | 0                                                                   |
|                                                                                |                                                                     |
| Fort                                                                           |                                                                     |
| Opit contenir 1 majuscule                                                      | Doit contenir 1 caractère spécial parmi !? @ # \$ () { } [ ] _      |
| <ul> <li>Doit contenir 1 minuscule</li> <li>Doit contenir 1 chiffre</li> </ul> | & = + - % ° * <> £ µ / . :;<br>⊘ Doit contenir 8 caractères minimum |
| Confirmation du nouveau mot de na                                              | A23                                                                 |

## Étape 4 : Confirmer l'identité

- L'élève doit rentrer sa date de naissance au format JJ MM AAAA.
- L'adresse email n'est pas nécessaire.
- Cliquer sur « confirmer ».

| EduCo | Activation du compte                                                                                                    |  |
|-------|----------------------------------------------------------------------------------------------------|--|
|       | Je confirme mon identité<br>Ankidine MKAVAVO<br>Né le                                                                                                    |  |
|       | 08       11       2018         Je renseigne une adresse mail (facultative)         Indiquez, si vous le souhaitez, une adresse mail valide pour pouvoir récupérer votre identifiant ÉduConnect ou votre mot de passe en cas d'oubli. |  |
|       | Je renseigne mon adresse mail Précédent Confirmer                                                                                                    |  |

# TUTORIEL ACTIVER LES COMPTES EDUCONNECT

# Félicitations : le compte élève est activé !

| Activation du compte         Votre compte a été activé avec succès         Notez votre identifiant ÉduConnect. Vous en aurez besoin pour votre prochaine connexion. | 🗾 ÉduConne | ect                                                                                                    |
|----------------------------------------------------------------------------------------------------|------------|----------------------------------------------------------------------------------------------------|
| Votre compte a été activé avec succès<br>Notez votre identifiant ÉduConnect. Vous en aurez besoin pour votre prochaine connexion.                                   |            | ద్ది <sup>Élève</sup><br>Activation du compte                                                                                     |
|                                                                                                    |            | Votre compte a été activé avec succès<br>Notez votre identifiant ÉduConnect. Vous en aurez besoin pour votre prochaine connexion. |
| a.mkavavo1                                                                                                    |            | a.mkavavo1                                                                                                    |
| Vous pourrez modifier votre mot de passe et votre adresse mail dans votre compte ÉduConnect.                                                                        |            | Vous pourrez modifier votre mot de passe et votre adresse mail dans votre compte ÉduConnect.                                      |